PC の Bluetooth モジュールとの通信方法

## Windows の場合

必要ソフトウェア:Tera Term (Web 上から無料でダウンロード可能) 自分の利用するパソコンに Bluetooth が搭載されているかどうかを確認する。 搭載されていない場合は外付けの Bluetooth を接続させる必要がある。 利用 PC のメーカー、Bluetooth が内蔵か外付けかによって接続の方法が多少異なることが あるが、おおまかな流れとしては下記の方法で Bluetooth と接続させることが出来る。

1. 右下にあるタスクバーの中から Bluetooth を右クリックして、新しいデバイスと接続を 選択する。

2. 周囲にあるデバイスを検索し、接続を行いたいデバイスの名前を選択する。

接続先の Bluetooth モジュールに JY-MCU を利用する場合、パスコードを 1234 に変更し、 接続を続行する。接続が完了されたら、接続を行っているデバイスを右クリックし、接続 したポート番号を確認する。

Web 上からダウンロードした Tera Term を起動させ、ファイル→新しい接続を選択する。接続先の一覧から先ほど確認したポート番号を選択すると、通信が開始される。

## Mac の場合

Mac の場合、利用している OSX のバージョンによって多少の違いが存在するが、おおまか な流れは下記の通りとなる。

1. システム環境設定から Bluetooth を選択する。

 +ボタンを押して、周囲のデバイスを検索し、接続したいデバイスを選択する。
Bluetooth モジュールが JY-MCU であり、パスコードがデフォルトのままであるなら パスコードを「1234」に変更し、接続を続ける。

3. 画面右下の詳細設定を押し、+ボタンを選択すると SerialPort が出現させる。

SerialPortの種類をクリックして、RS-232に変更する。

Bluetooth-PDA-Sync と SerialPort の 4 つのチェックボックス(各 2 つずつ)にチェック を入れ、OK ボタンを押す。

4. 接続したい Bluetooth の端末をクリックしたのち、歯車のマークから

「シリアルポートを編集」を選択。

ここまでの設定がうまくいっていれば、接続したい端末と接続済みと表示される。

5. 実際に通信を行うためにはターミナルから screen コマンドを利用する

ターミナルを起動し、

screen /dev/tty.

まで入力し、tab キーを二度押すと一覧が表示されるので、一覧から通信を行うデバイスを 選択する。

仮に btmA というデバイスと接続を行いたいとすると

screen /dev/tty.btmA-DevB 9600

とコマンドを実行すれば、通信を行うことが出来る。

この際の 9600 は Bluetooth モジュールとの通信速度(ボーレート)である。

JY-MCU を利用する場合は、特に変更を加えていなければデフォルトで 9600 となっている。

二度目以降の接続はターミナルから上記のコマンドを入力すれば Bluetooth の設定を行わ ずに直接接続することが出来る

# ループ接続実験

ループ接続実験とは Bluetooth モジュールと USB シリアル変換モジュールを接続し、 自分の PC と Bluetooth、USB の両面を接続させることで、自分が出力したコマンドを 自分自身が受け取ることで Bluetooth モジュールが正常に機能していることを確認する手 法である。以下にその概要図を示す。

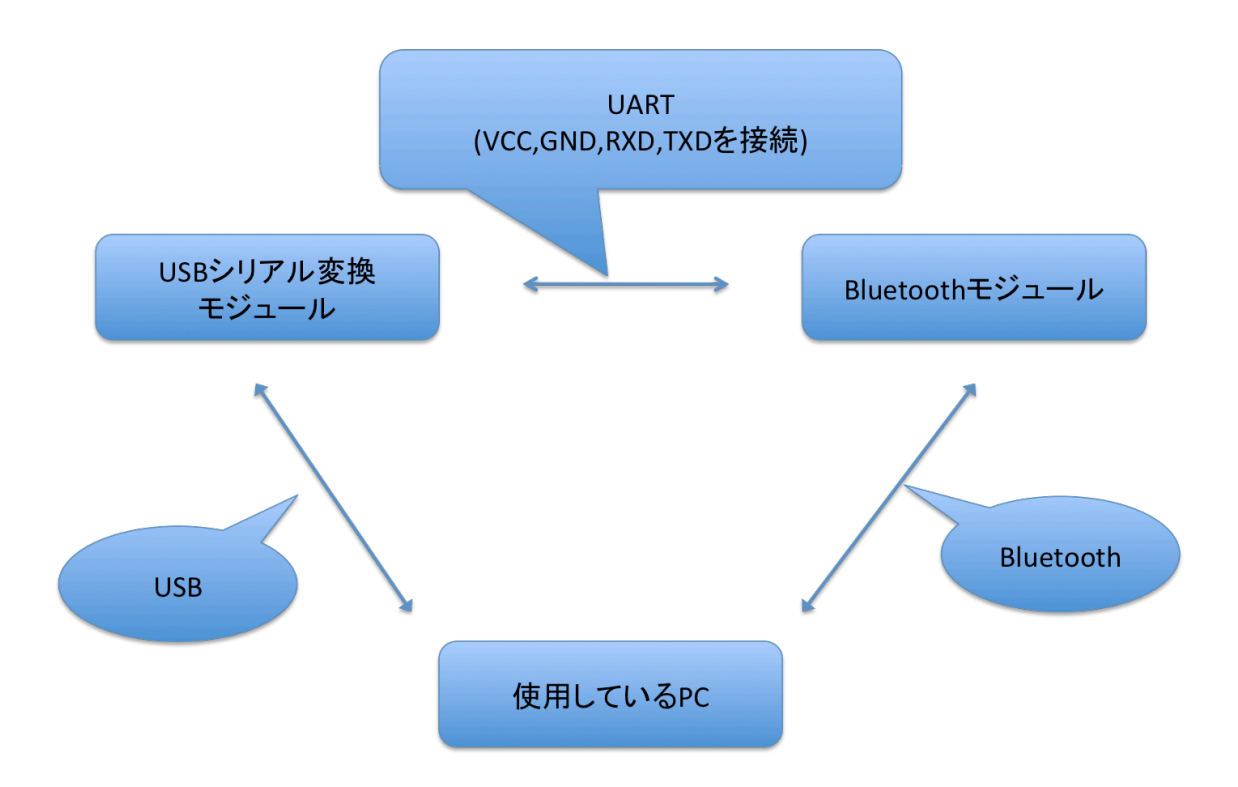

具体的な方法として、Windows では TeraTerm、Mac ではターミナルを二つ同時に立ち あげ、片方を Bluetooth、もう一方を USB シリアル変換モジュールと接続することで 自分の出力データを自分自身で確認することが出来る。

### Windows の場合

1. 自分の PC を USB シリアル変換モジュールに接続し、同時に Bluetooth モジュールと もペアリングを行う。

**2.** TeraTerm を二つ同時に起動し、それぞれ USB シリアル変換モジュールと Bluetooth と通信を行う。

**3.** 片方の TeraTerm で入力したキーをもう片方の TeraTerm で確認することが出来れば Bluetooth モジュールと通信が出来ている。

Mac の場合

ターミナルを二つ開くか、ひとつのターミナルで二つタブを開き、USB シリアル変換モジュールと Bluetooth モジュールと接続させる。Bluetooth モジュールとの接続方法は上記のとおり。USB シリアル変換モジュールとの通信方法は、Bluetooth と同じく screen コマンドを利用する。

具体的にはターミナル上で

### screen /dev/tty.usbserial-XXX 9600

とコマンドを実行することで通信を行うことが出来る。XXX にはそれぞれの USB シリア ル変換モジュールに振られたユニークな名前が入る。モジュールの名前を知るためには tty. まで入力し TAB キーを二回押すことで、一覧の中から見つけることが出来る。

**2**. Bluetooth との通信が出来ているかどうかについては Windows と同じように片方に入力 したキーをもう片方のターミナルで見ることが出来ていれば Bluetooth モジュールとの通 信が出来ている。